## **Technical Information**

# **Power Switching & Monitoring**

# Notice d'utilisation IoT PQBox

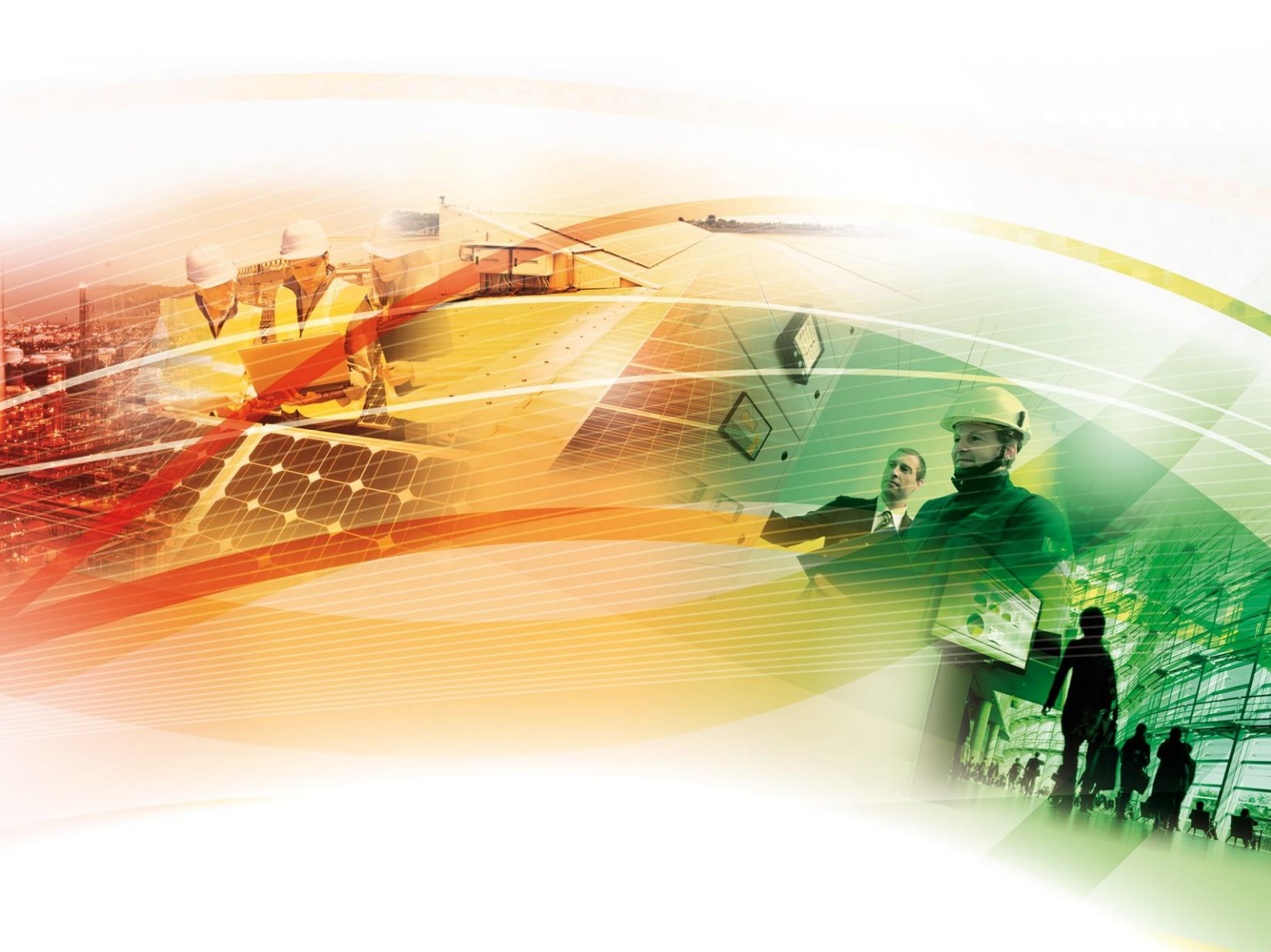

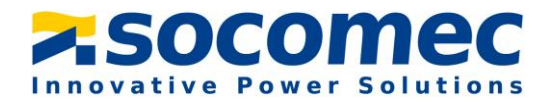

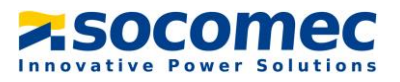

### SOMMAIRE

|                                                     | 3  |
|-----------------------------------------------------|----|
| I. Danger et invertissement                         | 4  |
| Risques d'électrocution, de brûlures ou d'explosion | 4  |
| Risques de détérioration du produit                 | 5  |
| Responsabilité                                      | 5  |
| II. Descriptif de l'appareil                        | 6  |
| Opérations Préalables                               | 6  |
| Composants du système                               | 6  |
| III. Interface de l'appareil                        |    |
| IV. Raccordement de l'appareil                      | 9  |
| Etape 1 : Raccorder les tores Rogowskis             | 9  |
| Etape 2 : Raccorder les prises de tension           | 9  |
| Etape 3 : Raccorder l'alimentation externe          | 11 |
| V. Paramétrage de l'IoT PQBox                       |    |
| Descriptif de l'afficheur                           |    |
| Paramétrage de la charge via le menu « paramètres»  |    |
| VI. Extraction du fichier de mesure                 | 15 |
| Connexion au réseau local de la valise              | 15 |
| Connexion au Webserveur                             |    |
| VII. Caractéristiques                               |    |
| Caractéristiques mécaniques                         |    |
| Caractéristiques électriques                        |    |
| Caractéristiques électriques                        |    |
| Sécurité                                            |    |
| Longévité                                           | 27 |
|                                                     |    |

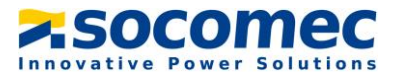

### INTRODUCTION

Objectif de la loT PQBox :

La IoT PQBox a pour Objectif la prise de mesure et l'historisation de grandeurs électriques sur les réseaux basse tension au niveau du TGBT de l'installation.

L'exploitation des mesures permettra de déterminer la batterie de compensation la plus adéquate et la plus durable pour le client

#### Périmètre d'utilisation

L'appareil est prévu pour être raccordé uniquement sur les réseaux BT. Ci-dessous un exemple de raccordement type :

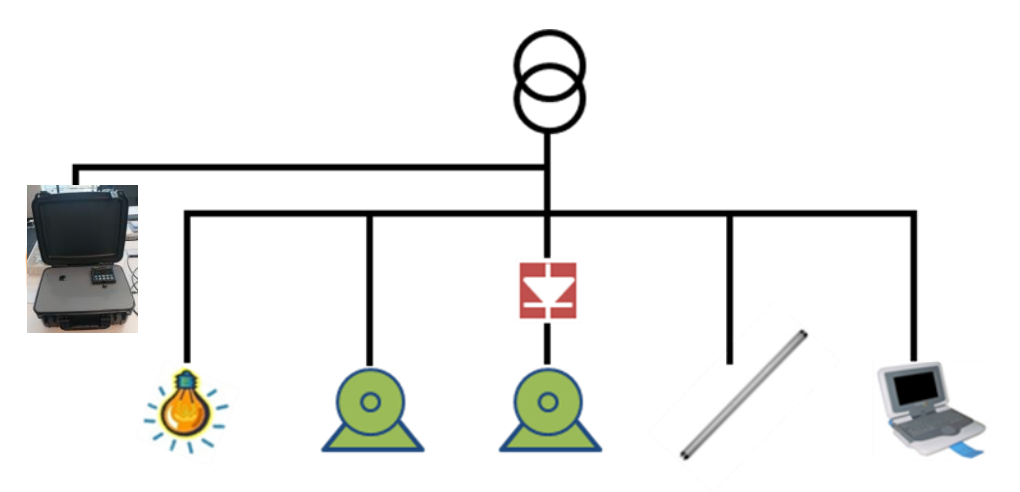

Nous rappelons que la mesure est exploitable uniquement dans le cas d'une absence ou d'une déconnexion d'un système de compensation d'énergie existante.

#### Règle de sécurité :

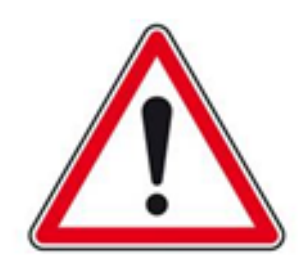

Le raccordement de la valise sur le réseau électrique doit être réalisé par du personnel formé et habilité. Le port des Equipements de Protection Individuelle (EPI) est obligatoire lors du raccordement de l'appareil.

Le produit est exclusivement conçu pour l'application prescrite dans les instructions

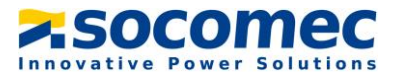

### I. DANGER ET INVERTISSEMENT

Le montage, l'utilisation, l'entretien et la maintenance de ce produit ne peuvent être effectués que par des professionnels formés et qualifiés.

Le non-respect des indications de la présente notice ne saurait engager la responsabilité de SOCOMEC

#### Risques d'électrocution, de brûlures ou d'explosion

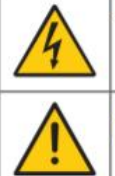

| Attention : possibilité de choc électrique                                   | Réf. ISO 7000-0434B (2004-01) |
|------------------------------------------------------------------------------|-------------------------------|
| Attention : consulter la documentation chaque fois que ce symbole est marqué | Réf. ISO 7010-W001 (2011-05)  |

- Seul un personnel qualifié et dûment habilité est autorisé à intervenir sur le produit ou à l'installer / Le désinstaller
- Le personnel qualifié et habilité devra être équipé de ses EPI durant l'utilisation de la IoT PQBox
- Utiliser les jeux de câbles de raccordement des prises tension et courant fournit par Socomec
- Ne pas utiliser le produit à proximité de gaz ou de vapeurs explosifs
- N'appliquez pas plus que la tension nominale indiquée sur le produit.
- N'utilisez pas le produit ou les cordons de test s'ils semblent endommagés.
- Les consignes sont valables en association avec les instructions spécifiques du produit
- Conception du produit uniquement pour la mesure sur un réseau électrique basse tension. Le produit n'est pas conçu pour effectuer des mesures sur un réseau électrique haute tension.
- Avant de procéder au montage, entretien, nettoyage, démontage, au branchement, ou à des opérations de maintenance, le produit et l'installation doivent être mis hors tension sinon vous risquez d'être électrocuté, et des dégâts risquent de se produire sur l'installation et le produit.
- Le produit n'est pas voué à être réparé par l'utilisateur

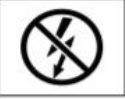

NE pas enserrer ou retirer de conducteurs NON ISOLES sous TENSION DANGEREUSE pouvant entraîner un choc électrique, une brûlure, ou un arc électrique. Réf. CEI 61010-2-032

Le non-respect des instructions du produit et des présentes informations de sécurité peuvent être à l'origine de lésions corporelles, de chocs électriques, de brûlures, de mort ou de dommages matériels.

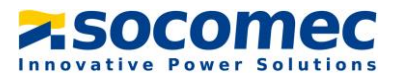

#### Risques de détérioration du produit

| 4        | Attention : possibilité de choc électrique                                   | Réf. ISO 7000-0434B (2004-01) |
|----------|------------------------------------------------------------------------------|-------------------------------|
| <u>^</u> | Attention : consulter la documentation chaque fois que ce symbole est marqué | Réf. ISO 7010-W001 (2011-05)  |

Afin d'assurer le bon fonctionnement du produit, veillez à respecter :

- La bonne installation du produit
- Une tension maximale aux bornes des entrées mesure de tension de 520 Vac phase/phase ou 300 Vac phase/neutre
- Une tension maximale aux bornes des entrées de l'alimentation auxiliaire de 240
  Vac
- La fréquence du réseau indiquée sur le produit : 50 ou 60 Hz
- Matériel permettant de mesurer sur des réseaux en catégorie de surtension (CATIII) (Important : alimentation auxiliaire devra être prise sur une source d'alimentation en catégorie de surtension II)
- L'association aux tores de courant en respectant les courants maximums préconisés

Si ces précautions n'étaient pas respectées, cela pourrait endommager le produit.

#### Responsabilité

- Le montage, le raccordement et l'utilisation doivent être effectués selon les normes d'installation en vigueur
- L'installation du produit doit être conforme aux règles données dans cette notice
- Le non-respect des règles d'installation de ce produit peut compromettre la protection intrinsèque du produit
- Le produit doit être utilisé sur une installation elle-même conforme aux normes en vigueur
- Tout cordon devant être remplacé, ne peut l'être que par un cordon aux caractéristiques assignées appropriées
- Malgré le souci constant de qualité lors de l'élaboration de cette notice, une erreur ou omission est toujours possible et ne saurait engager la responsabilité de SOCOMEC

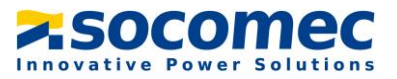

### II. DESCRIPTIF DE L'APPAREIL

#### **Opérations Préalables**

Pour la sécurité du personnel et du materiel, il est impératif de bien s'imprégner du contenu de cette notice avant toute mise en service.

Au moment de la réception de l'IoT PQBox, il est nécessaire de vérifier les points suivants :

- L'état général de la valise
- Le produit n'a pas eu de dommage pendant le transport
- La valise comprend bien toutes les pièces

#### Composants du système

La sacoche est équipée de :

- 1 x IoT PQBox sous forme d'une mallette de transport. Cette mallette est équipée d'une centrale de mesure Diris A40 ainsi que d'un datalogger H81 pour horodater les mesures.
- Prises tension :
  - > 1 fil marron marqué « L1 » pour mesurer la tension de la phase 1
  - > 1 fil noir marqué « L2 » pour mesurer la tension de la phase 2
  - > 1 fil gris marqué « L3 » pour mesurer la tension de la phase 3
  - > 1 fil bleu marqué « N » pour mesurer la tension du neutre
  - > 4 pinces à mâchoires de couleur noir, brun, gris et bleu

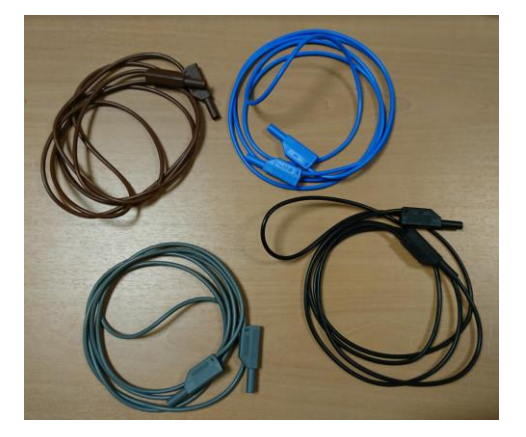

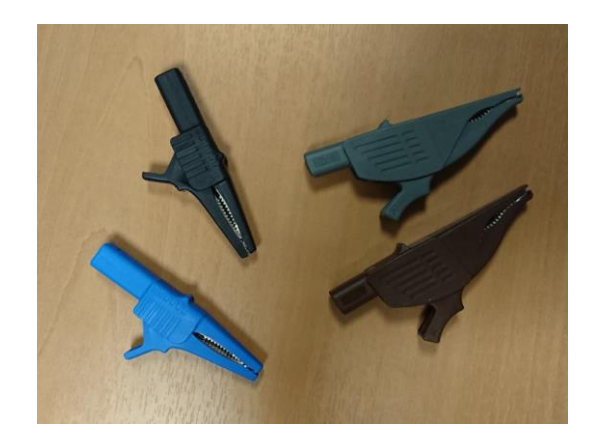

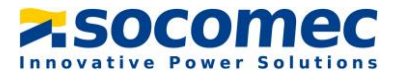

• 3 x tores Flexibles Rogowski pour la mesure du courant

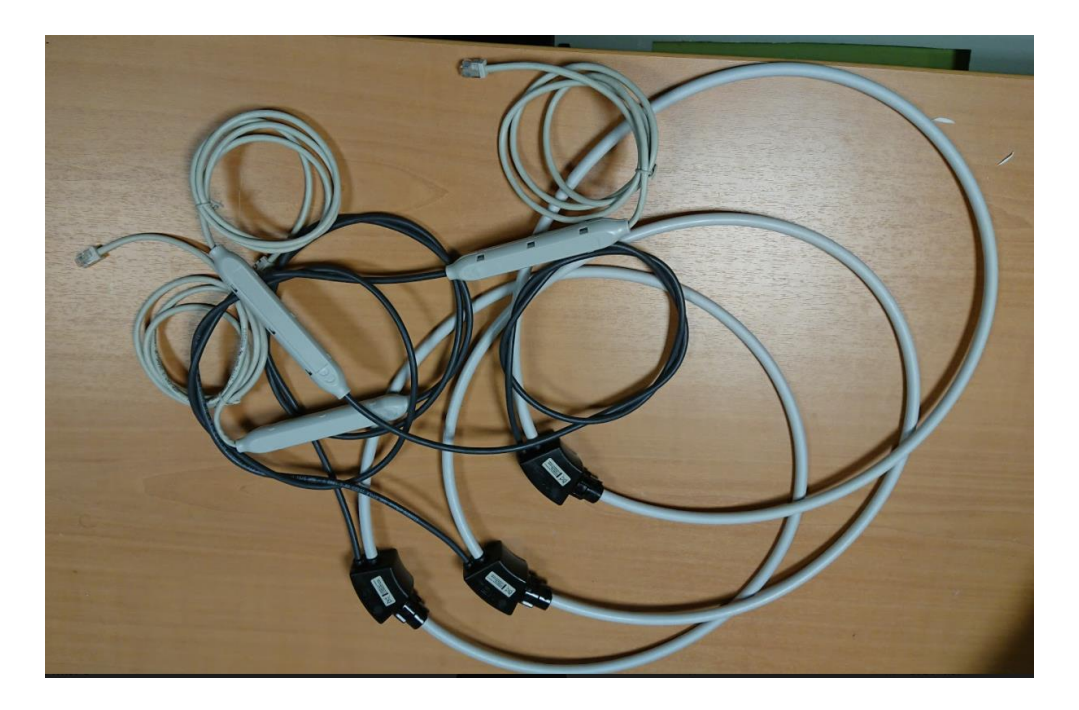

• 1 cordon d'alimentation 230V marqué « power supply »

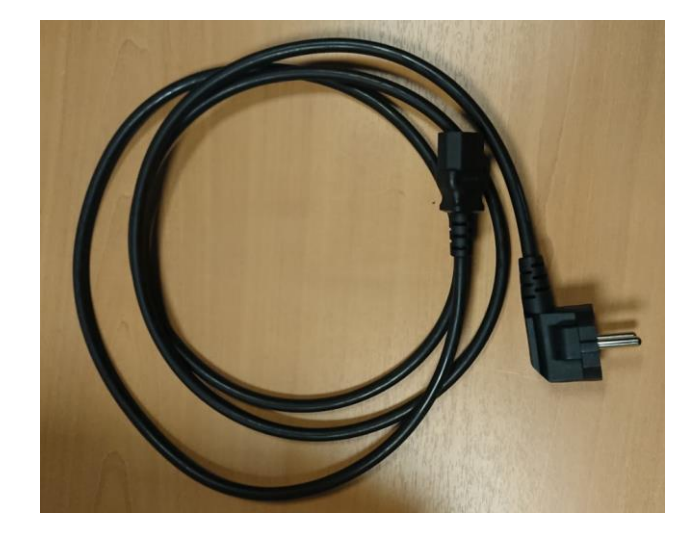

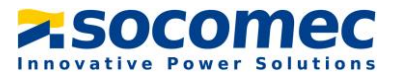

### III. INTERFACE DE L'APPAREIL

Face supérieur de l'appareil :

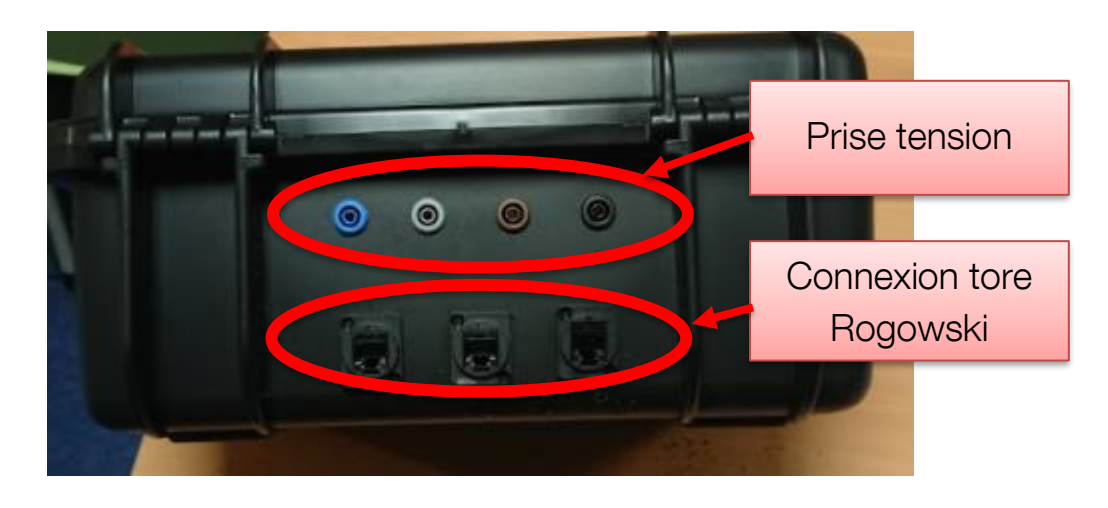

- En bleu, raccordement du neutre (N)
- En marron, raccordement de la phase 2 (L1)
- En noir, raccordement de la phase 3 (L2)
- En gris, raccordement de la phase 1 (L3)

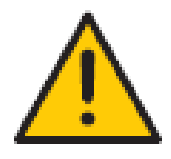

Tension maximale : 520 Vac phase/phase en CAT.III Utilisation des câbles type fiche banane préconisés par Socomec

Face intérieur de l'appareil :

Prise RJ45 pour l'extraction du fichier de mesure

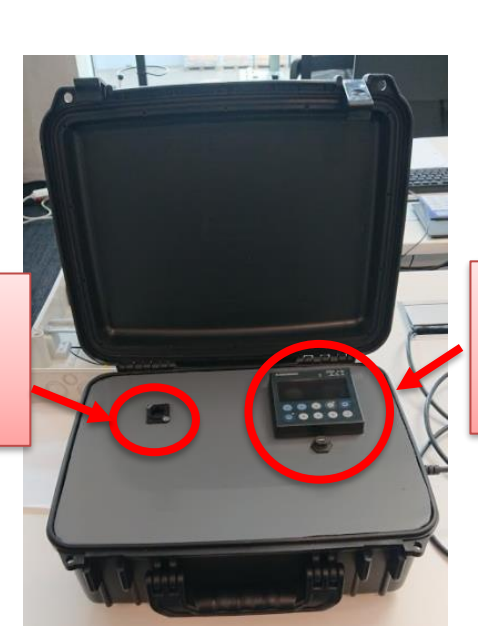

Centrale de mesure Diris A40

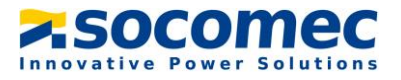

### **IV. RACCORDEMENT DE L'APPAREIL**

#### Etape 1 : Raccorder les tores Rogowskis

Placez les tores Rogowski autour des conducteurs en respectant le repérage des phases et du neutre. Veuillez à ce que le tore soit placé du bon sens, une flèche est placée sur le tore et indique le sens de circulation du courant.

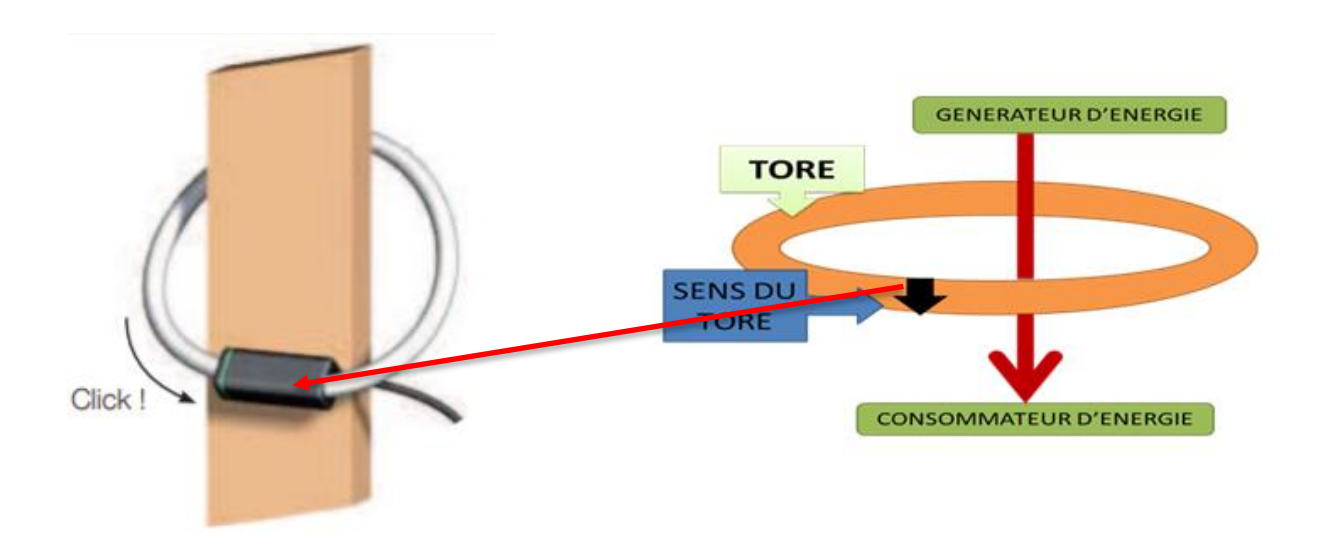

Raccordez ensuite les tores sur les entrées de la loT PQBox en respectant le marquage. L'appareil va automatiquement reconnaître le type de tores raccordés.

#### Etape 2 : Raccorder les prises de tension

Tension d'entrée maximales :

- 300 Vac phase/neutre
- 520 Vac phase/phase

Les prises tensions sont protégées par des Fusibles gG 0,5 A 10 x 38

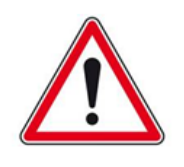

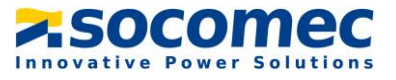

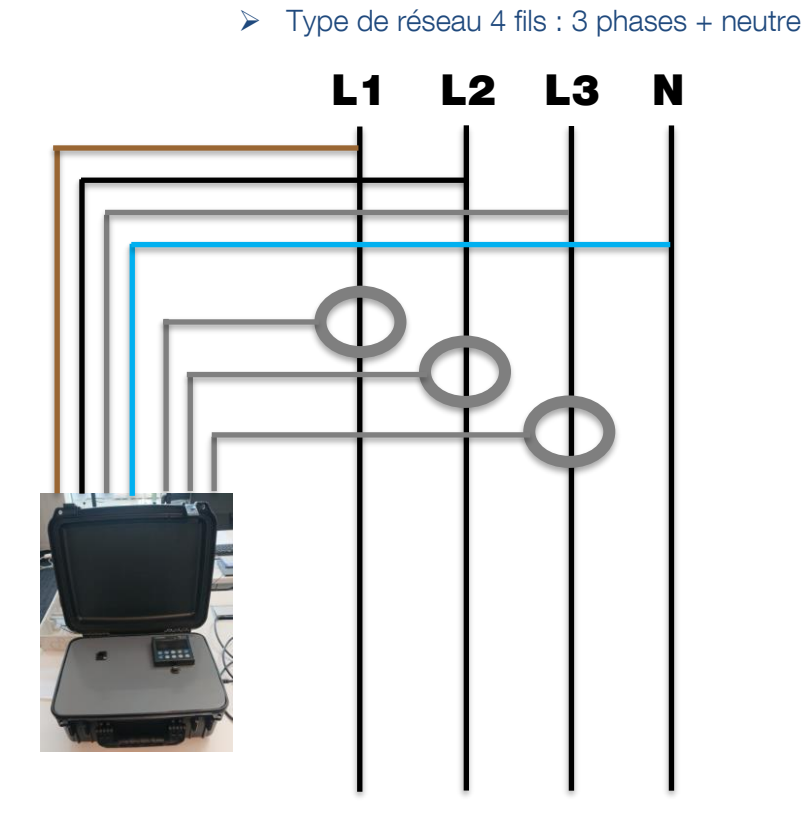

<u>Remarque</u> : Pour un affichage positif de la puissance active, s'assurer que les flèches des capteurs de courant sont orientées vers le consommateur ou de la source vers le récepte

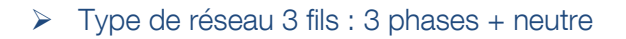

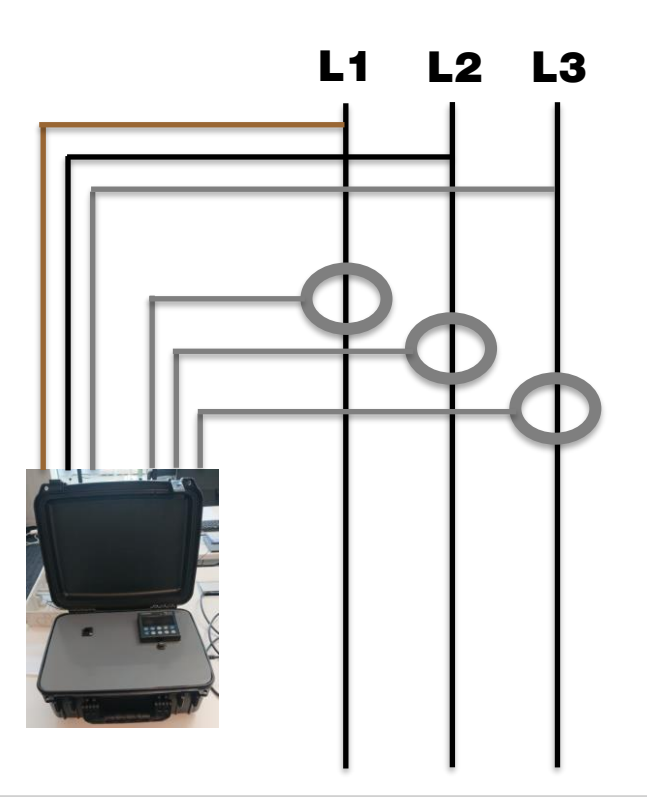

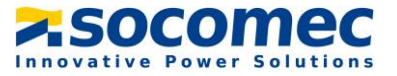

<u>Remarque</u> : Pour un affichage positif de la puissance active, s'assurer que les flèches des capteurs de courant sont orientées vers le consommateur ou de la source vers le récepteur

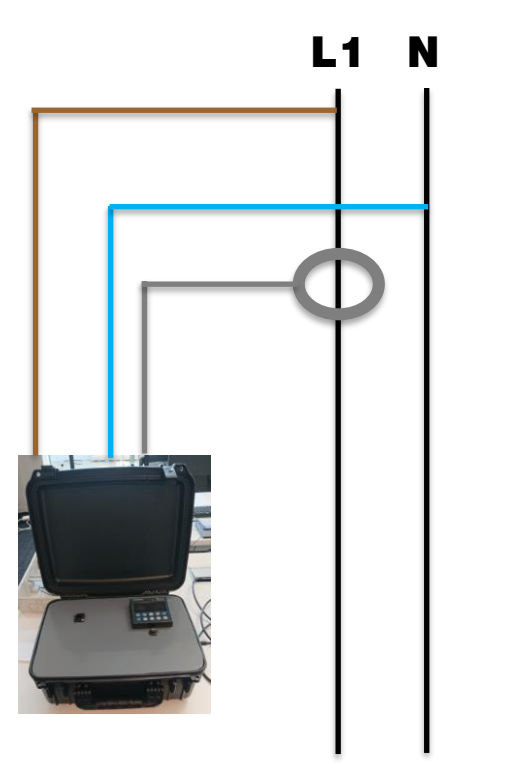

> Type de réseau 1 fils : Monophasée

<u>Remarque</u> : Pour un affichage positif de la puissance active, s'assurer que les flèches des capteurs de courant sont orientées vers le consommateur ou de la source vers le récepteur

#### Etape 3 : Raccorder l'alimentation externe

Brancher l'alimentation externe sur un prise 230Vac et branché le connecteur. Appuyer ensuite sur l'interrupteur pour allumer l'appareil. La protection contre les surcharges et les court-circuit est assuré par 2 fusibles gG 1 A 5 x 20.

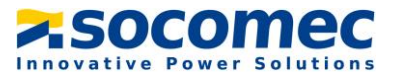

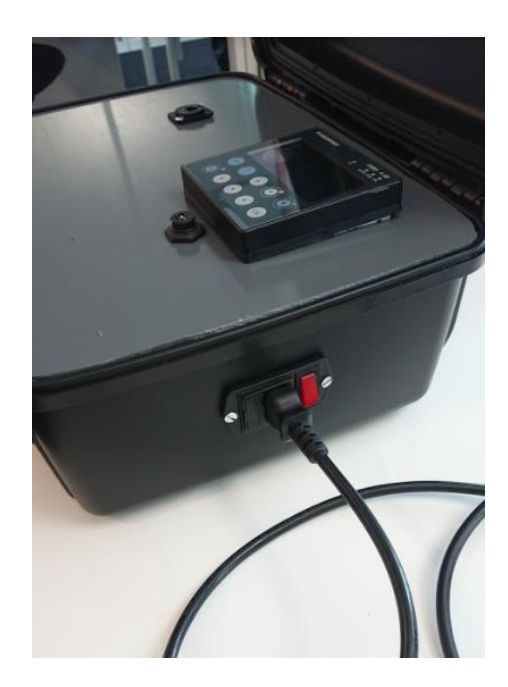

## V. PARAMETRAGE DE L'IOT PQBOX

#### Descriptif de l'afficheur

L'afficheur est composé d'un écran et de 10 touches :

| ••• | Touche d'accès rapide aux mesures des charges: courant, puissance active,<br>puissance réactive, puissance apparente, facteur de puissance, cos phi                  |
|-----|----------------------------------------------------------------------------------------------------|
|     | Touche d'accès rapide aux mesures du réseau électrique : tensions simples,<br>tensions composées, fréquence<br>Touche d'accès rapide au Wizard par un appui long     |
| E   | Touche d'accès rapide aux compteurs d'énergie active, réactive, apparente<br>(valeurs totales et partielles)                                                         |
|     | Pavé directionnel de navigation                                                                                                    |
|     | Permet de remonter d'un niveau dans les menus de navigation de l'afficheur et<br>de remonter au menu général par un appui long                                       |
|     | Permet d'enregistrer les écrans favoris par un appui long puis de les visualiser<br>par un appui court<br>Permet de retirer des écrans des favoris par un appui long |
| OK  | Permet de valider le choix de navigation ou de saisie                                                                                                    |

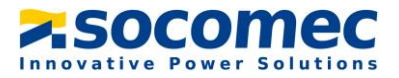

Pour accéder à la navigation, appuyer sur « OK » afin de visualiser les différents menus disponibles :

| * HOME           | 1 | load 1 |
|------------------|---|--------|
| MEASURES         |   | A      |
| MEASURES         |   |        |
| ₽ INPUTS/OUTPUTS |   |        |
| EVENTS           |   |        |
| ✗ WIZARD CONFIG  |   |        |
| PARAMETERS       |   |        |
|                  |   |        |

- Le menu « measures » permet de voir en temps réel les valeurs des courants, tensions, puissances et facteur de puissance.
- Les menus « Inputs/outputs » ainsi qu' « Events » ne nous concerne pas
- Le menu « Wizard » permet de réaliser une configuration assister de la charge
- Le menu « Parameters » permet de configurer la charge (Réseau, courant nominal, etc...)

#### Paramétrage de la charge via le menu « paramètres»

Etape 1 : Aller dans le menu « Paramètres ». Le code à rentrer est 100

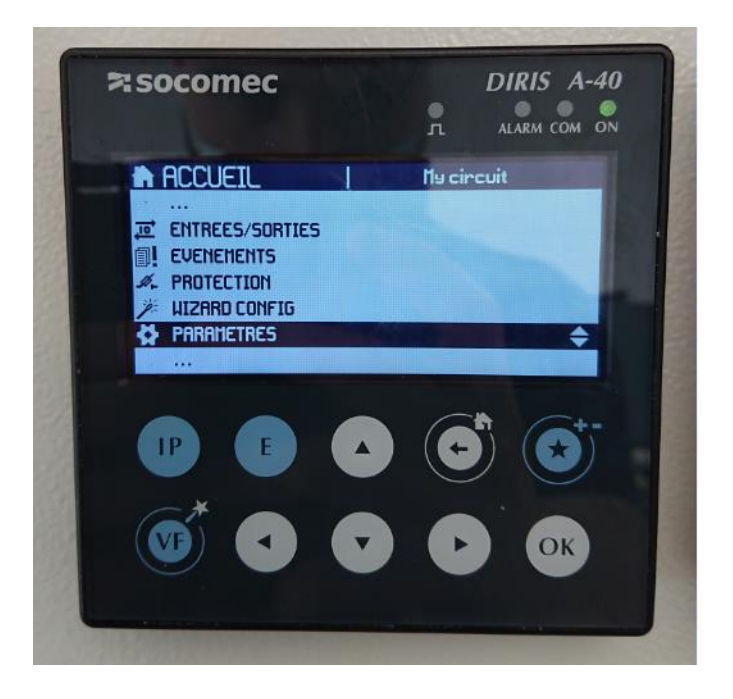

Etape 2 : Une fois dans le menu « paramètres », cliquer sur « charge »

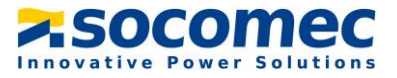

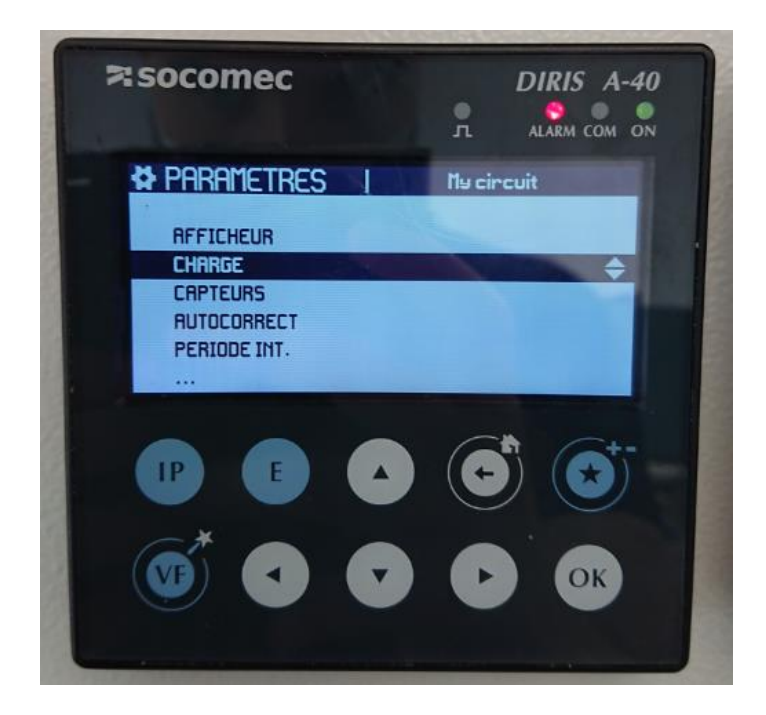

<u>Etape 3</u> : Ne pas changer le nom de la charge, choisir le type de réseau (3P + N - 3TC, 3P - 3TC) ou 1P - 1TC. Renseigner la tension et le courant nominal puis cliquer sur « valider ».

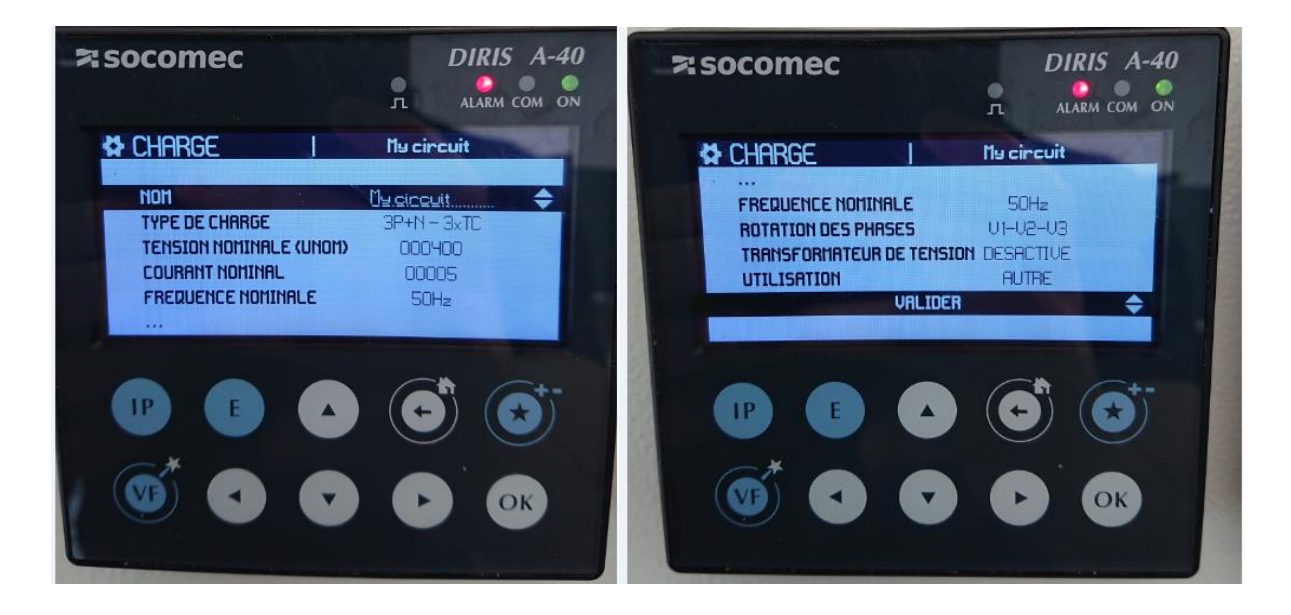

<u>Etape 4</u> : Retourner dans le menu Home puis aller dans le menu « Mesures » et vérifier le signe des puissances et des facteurs de puissances. Si le signe n'est pas bon, retourner dans le menu « paramètres » et cliquer sur « capteur ». A partir de là, changer la direction des capteurs de courant afin que les puissances apparaissant avec le bon signe.

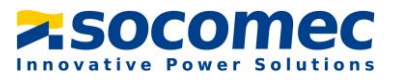

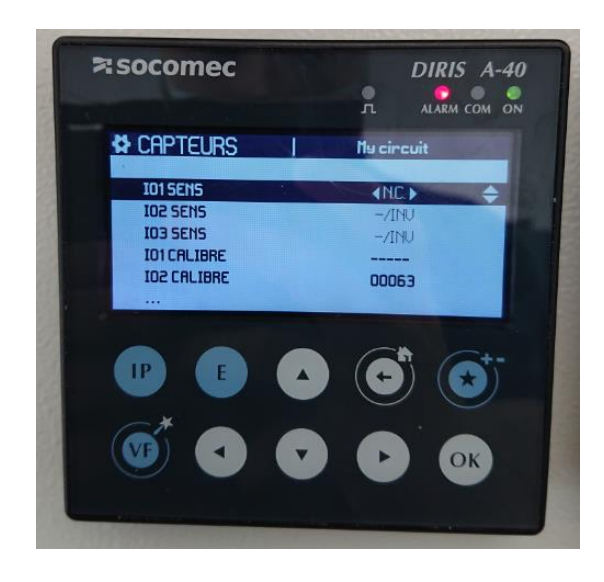

### **VI. EXTRACTION DU FICHIER DE MESURE**

Connexion au réseau local de la valise

Pour extraire le fichier de mesure sous format .csv il faut se connecter sur le datalogger H81 via la prise RJ45 disponible en façade de la valise comme ceci :

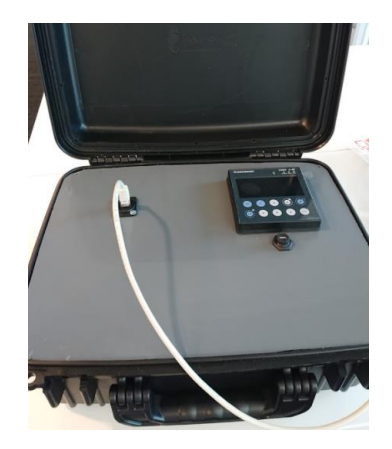

Une fois le câble connecté, il faut modifier l'adresse IP de votre PC afin d'avoir accès au réseau local de la valise. Pour ce faire, il faut utiliser le logiciel SNAC et suivre les étapes suivantes :

Etape 1 : Démarrer SNAC et choisir la carte Ethernet de votre PC comme ci-dessous

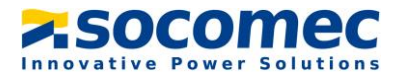

| Socomec Network Al                                                                                                    | ternate Configu                                                             | ration                                                               |                                       | -                       | - 🗆 X           |
|----------------------------------------------------------------------------------------------------|-----------------------------------------------------------------------------|----------------------------------------------------------------------|---------------------------------------|-------------------------|-----------------|
| IP Configuration Diagnostic                                                                                                |                                                                             |                                                                      |                                       |                         |                 |
| Keep the cable conn<br>SNAC will not work in<br>The IP address will I<br>To work properly par<br>Select your network adapt | ected while se<br>f a DHCP serve<br>be modified on<br>rameters Defai<br>ter | etting the IP a<br>er is present<br>Ily while the p<br>ult Gateway a | oddress<br>program is n<br>nd DNS mus | unning<br>st be set tog | ether           |
| Network Card : Intel(R) E                                                                                                  | themet Connection                                                           | (6) I219-LM                                                          |                                       |                         | ~               |
| History :                                                                                                    |                                                                             |                                                                      |                                       | ~ Remove                | e Clear History |
| Enter an IP address                                                                                                    | s and subnet n                                                              | nask                                                                 |                                       |                         |                 |
| Ip Address :                                                                                                    |                                                                             |                                                                      |                                       |                         |                 |
|                                                                                                    | (192)                                                                       | (168)                                                                | (0)                                   | (2)                     |                 |
| Subnet Mask :                                                                                                    |                                                                             |                                                                      |                                       |                         |                 |
|                                                                                                    | (255)                                                                       | (255)                                                                | (255)                                 | (0)                     |                 |
| Default Gateway :                                                                                                    | (192)                                                                       | (168)                                                                | (0)                                   | . (1)                   |                 |
| DNS:                                                                                                    |                                                                             |                                                                      |                                       |                         |                 |
|                                                                                                    | (8)                                                                         | (8)                                                                  | (8)                                   | (8)                     |                 |
| Click on Set to apply your                                                                                                 | configuration                                                               | Se                                                                   | ŧ                                     |                         |                 |
| Wait until the status swi<br>Check the new address                                                                         | tch to green<br>are displayed in the                                        | Status : I<br>below Current C                                        | Ready for S<br>onfiguration box.      | ET                      |                 |
| Current Configuration                                                                                                    |                                                                             |                                                                      |                                       |                         | v2.3            |
| Current IP:                                                                                                    | None                                                                        |                                                                      |                                       |                         |                 |
| Current Mask:                                                                                                    | None                                                                        |                                                                      | 1                                     | Reset                   | Exit            |
| Current Gateway:                                                                                                    | None                                                                        |                                                                      |                                       |                         |                 |
| Current Divo.                                                                                                    | None                                                                        |                                                                      |                                       |                         |                 |
|                                                                                                    |                                                                             |                                                                      |                                       |                         |                 |

Etape 2 : Rentrer l'adresse IP (192.168.0.2), le masque de sous-réseau (255.255.255.0) et la passerelle (192.168.0.1) comme ci-dessous

| 😔 Socomec N                                                                                                    | ocomec Network Alternate Configuration |                            |       |                       |         |                        |       |                 |    |            | Х    |
|----------------------------------------------------------------------------------------------------|----------------------------------------|----------------------------|-------|-----------------------|---------|------------------------|-------|-----------------|----|------------|------|
| IP Configuration                                                                                                    | Diagnostic                             |                            |       |                       |         |                        |       |                 |    |            |      |
| Keep the cable connected while setting the IP address         SNAC will not work if a DHCP server is present         The IP address will be modified only while the program is running         To work properly parameters Default Gateway and DNS must be set together         Select your network adapter         Network Card :       Intel(R) Ethemet Connection (6) 1219-LM |                                        |                            |       |                       |         |                        |       |                 |    |            |      |
| History : 192                                                                                                    | 2.168.0.2 - 255.                       | 255.255.0 - 1              | 92.16 | 8.0.1 - 8.8.8         | 3.8     |                        | ~     | Remove          |    | Clear Hist | tory |
| Enter an I                                                                                                    | P address a                            | nd subne                   | t ma  | sk                    |         |                        |       |                 |    |            |      |
| lp Addr                                                                                                    | ress :                                 | 192                        | ].[   | 168                   | ].[     | 0                      | ].[   | 2               |    |            |      |
| Subnet                                                                                                    | : Mask :                               | (192)<br>255<br>(255)      | ] . [ | (168)<br>255          | ] . [   | (0)<br>255<br>(255)    | ].[   | (2)<br>0        |    |            |      |
| Default                                                                                                    | Gateway :                              | (192)                      | ].[   | (168)                 | ].[     | 0 (0)                  | ].[   | (0)<br>1<br>(1) |    |            |      |
| DNS:                                                                                                    |                                        | <b>8</b><br>(8)            | ].[   | <b>8</b><br>(8)       | ].[     | <b>8</b><br>(8)        |       | 8 (8)           |    |            |      |
| Click on Set t                                                                                                    | o apply your co                        | nfiguration                |       |                       | Set     |                        |       |                 |    |            |      |
| Wait until th<br>Check the                                                                                                    | he status switch<br>new address an     | to green<br>e displayed in | the b | Status<br>elow Currer | t Confi | ady for<br>guration bo | SET   |                 |    |            |      |
| Current Cor                                                                                                    | nfiguration                            |                            |       |                       |         |                        |       |                 | v2 | .3         |      |
| Current I                                                                                                    | P:                                     | None                       |       |                       |         |                        |       |                 |    |            |      |
| Current N                                                                                                    | Aask:                                  | None                       |       |                       |         |                        | Reset |                 |    | Exit       |      |
| Current G                                                                                                    | iateway:                               | None                       |       |                       |         |                        |       |                 |    |            |      |
| Current D                                                                                                    | DNS:                                   | None                       |       |                       |         |                        |       |                 |    |            |      |

<u>Etape 3</u> : Cliquer ensuite sur « SET ». Un message indiquant que l'adresse IP a été correctement modifié apparaît. Cliquer sur « OK »

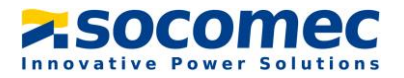

| 😔 Socomec Network Alf                                                                                                    | ternate Con                                              | figurat                              | tion                                        |                              |                             |                    | -                 |           | $\times$ |                                             |          |
|----------------------------------------------------------------------------------------------------|----------------------------------------------------------|--------------------------------------|---------------------------------------------|------------------------------|-----------------------------|--------------------|-------------------|-----------|----------|---------------------------------------------|----------|
| IP Configuration Diagnostic                                                                                                |                                                          |                                      |                                             |                              |                             |                    |                   |           |          |                                             |          |
| Keep the cable conn<br>SNAC will not work if<br>The IP address will b<br>To work properly par<br>Select your network adapt | ected while<br>f a DHCP so<br>be modified<br>rameters De | e setti<br>erver<br>1 only<br>efault | ing the l<br>is prese<br>while th<br>Gatewa | Padd<br>nt<br>ie pro<br>yand | lress<br>Igram is<br>IDNS m | : runni<br>iust be | ng<br>e set toget | her       |          |                                             |          |
| Network Card : Intel(B) F                                                                                                  | themet Conne                                             | ction (6                             | ) 1219-I M                                  |                              |                             |                    |                   |           |          |                                             |          |
|                                                                                                    |                                                          | 0.000 (0                             | /1210 200                                   |                              |                             |                    |                   | -         |          | Information                                 | $\times$ |
| History : 192.168.0.2 - 25                                                                                                 | 5.255.255.0 -                                            | 192.16                               | 8.0.1 - 8.8.                                | 8.8                          |                             | ~                  | Remove            | Clear His | tory     |                                             |          |
| Enter an IP address                                                                                                    | and subne                                                | et ma                                | sk                                          |                              |                             |                    |                   |           |          |                                             |          |
| Ip Address :                                                                                                    | 192                                                      | ٦.[                                  | 168                                         | Т.Г                          | 0                           | Т.Г                | 2                 |           |          | New IP address configured                   |          |
|                                                                                                    | (192)                                                    |                                      | (168)                                       |                              | (0)                         |                    | (2)               |           |          | Please wait for the message status : Ready. |          |
| Subnet Mask :                                                                                                    | 255                                                      |                                      | 255                                         | ].[                          | 255                         | ].[                | 0                 |           |          | 2                                           |          |
|                                                                                                    | (255)                                                    |                                      | (255)                                       |                              | (255)                       |                    | (0)               |           |          |                                             | _        |
| Default Gateway :                                                                                                    | 192                                                      | •                                    | 168                                         | . [                          | 0                           | L                  | 1                 |           |          | OK                                          |          |
|                                                                                                    | (192)                                                    |                                      | (168)                                       |                              | (0)                         |                    | (1)               |           |          |                                             | _        |
| DNS:                                                                                                    | (8)                                                      | _ · [                                | 8                                           |                              | 8                           | J • L              | (8)               |           |          |                                             |          |
| Click on Satta apply your                                                                                                  |                                                          |                                      | -                                           | Cat                          | (-)                         |                    |                   |           |          |                                             |          |
| Wait until the status swit                                                                                                 | ich to groop                                             |                                      | Charter                                     | Jei<br>Dei                   |                             | OFT                |                   |           |          |                                             |          |
| Check the new address                                                                                                    | are displayed i                                          | in the b                             | elow Curre                                  | nt Confi                     | iguration b                 | OX.                |                   |           |          |                                             |          |
| Current Configuration                                                                                                    |                                                          |                                      |                                             |                              |                             |                    |                   | v2 3      |          |                                             |          |
| Current IP:                                                                                                    | None                                                     |                                      |                                             |                              |                             |                    |                   | ¥2.3      |          |                                             |          |
| Current Mask:                                                                                                    | None                                                     |                                      |                                             |                              |                             | Reset              |                   | Exit      |          |                                             |          |
| Current Gateway:                                                                                                    | None                                                     |                                      |                                             |                              |                             | 1.0001             |                   | LAR       |          |                                             |          |
| Current DNS:                                                                                                    | None                                                     |                                      |                                             |                              |                             |                    |                   |           |          |                                             |          |

Au bout de quelques secondes le statut passe en « READY » et l'adresse IP de la carte Ethernet est modifiée

Attention : Ne surtout pas fermer ou réduire la fenêtre de SNAC sinon l'adresse IP modifié ne sera plus valable.

#### Connexion au Webserveur

Une fois l'adresse IP de votre PC modifiée, il faut se connecter au webserveur de la valise. Les étapes ci-dessous expliquent comment se connecter au webserveur.

<u>Etape 1</u> : Ouvrez le navigateur et taper l'adresse IP suivante : 192.168.0.3. Au bout de quelques secondes la page suivante va s'ouvrir.

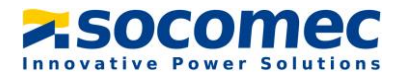

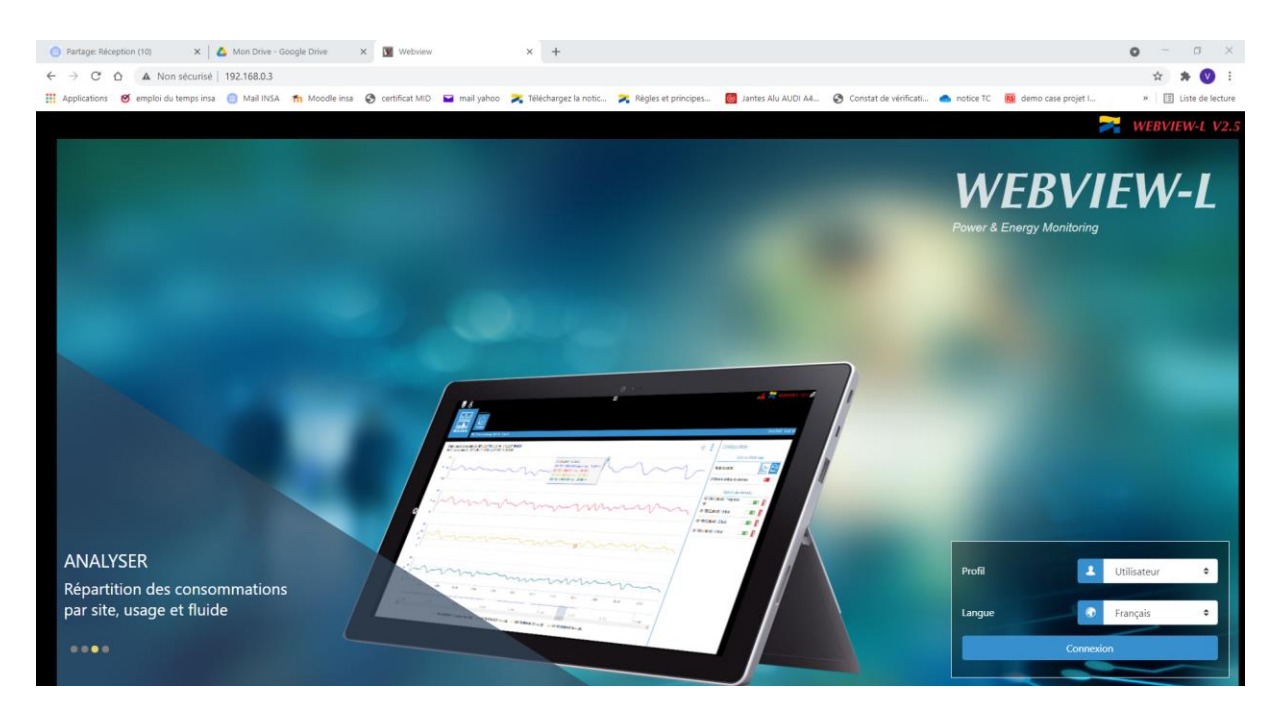

Etape 2 : Se connecter en mode Admin. Le mot de passe est Socomec67++

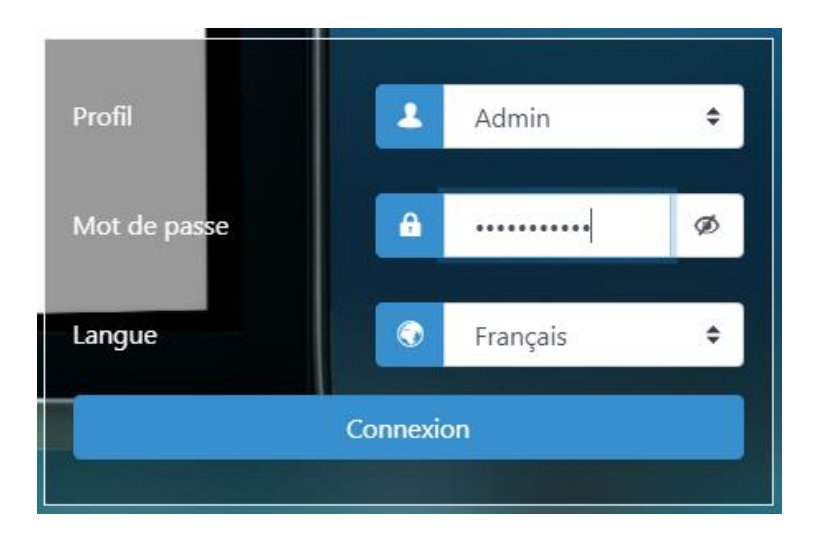

Etape 3 : Aller dans l'onglet paramètres et cliquer « Base de données »

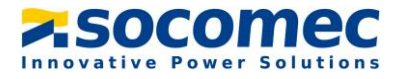

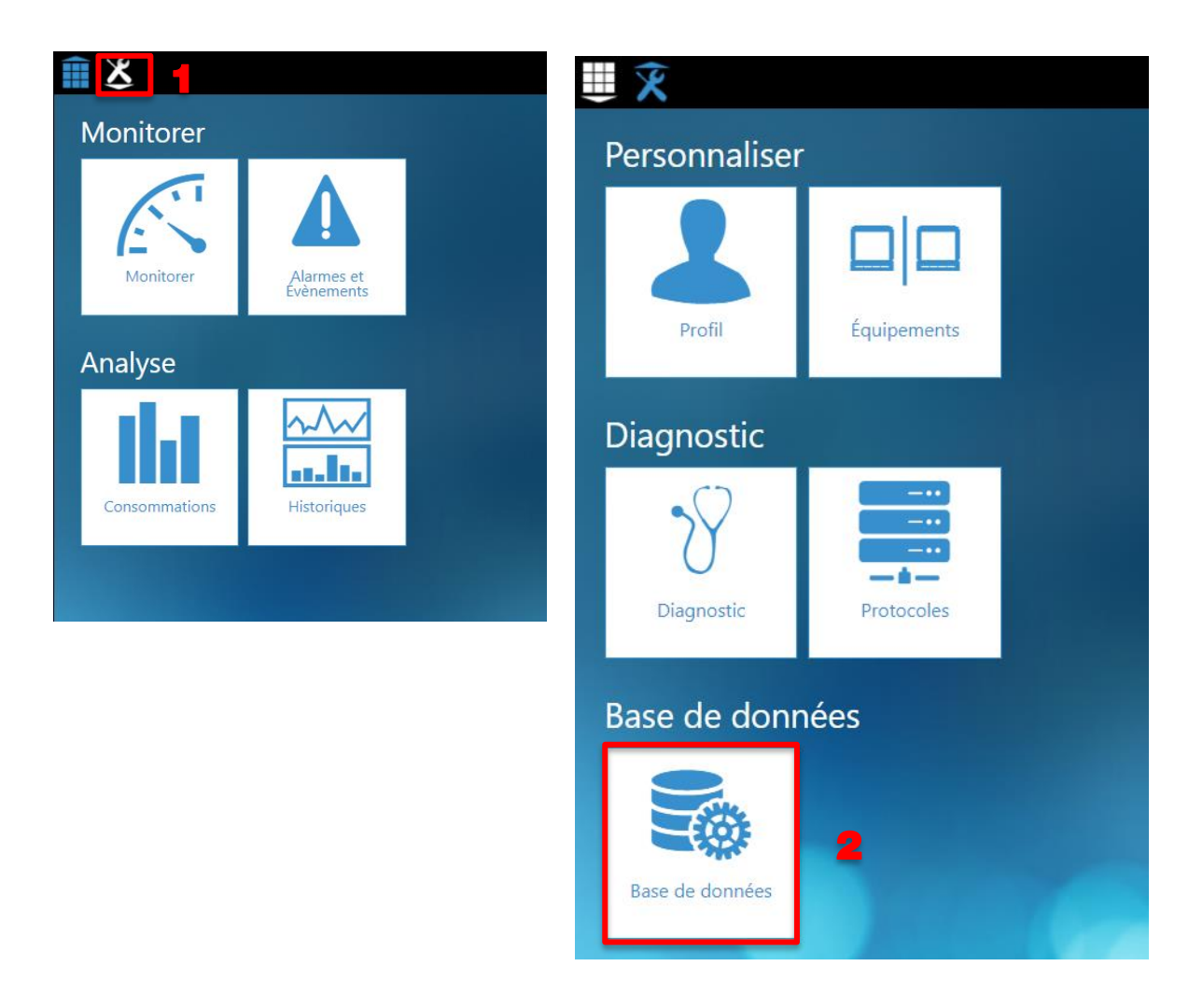

Etape 5 : Choisir la période temporelle durant laquelle la campagne de mesure a été réalisée

| ₩ X                                                                                          |                                                                                                    |                         |   |
|----------------------------------------------------------------------------------------------|----------------------------------------------------------------------------------------------------|-------------------------|---|
| 🛦 Selection de 🖉 👝                                                                           |                                                                                                    |                         |   |
| données                                                                                      |                                                                                                    |                         |   |
| Vue Export Import                                                                            |                                                                                                    |                         |   |
| Localisation                                                                                 |                                                                                                    |                         |   |
| Filtres                                                                                      |                                                                                                    |                         |   |
| Export de données                                                                            |                                                                                                    | *                       | : |
| Navigation Période selectionnée :                                                            | Paramètres d'export                                                                                                    |                         |   |
| Localisation         Du:         2021/03/20 00:00:00         Au:         2021/04/20 08:45:05 | Emplacement:                                                                                                    | Identifiant de fichier: |   |
| Autres + - 1 Données selectionnées : 0                                                       |                                                                                                    | measures                |   |
| Période temporelle                                                                           |                                                                                                    |                         |   |
| * Favoris                                                                                    | De la companya de la companya de la |                         |   |

Technical information Notice d'utilisation IoT PQBox

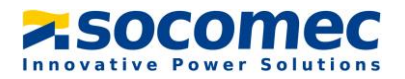

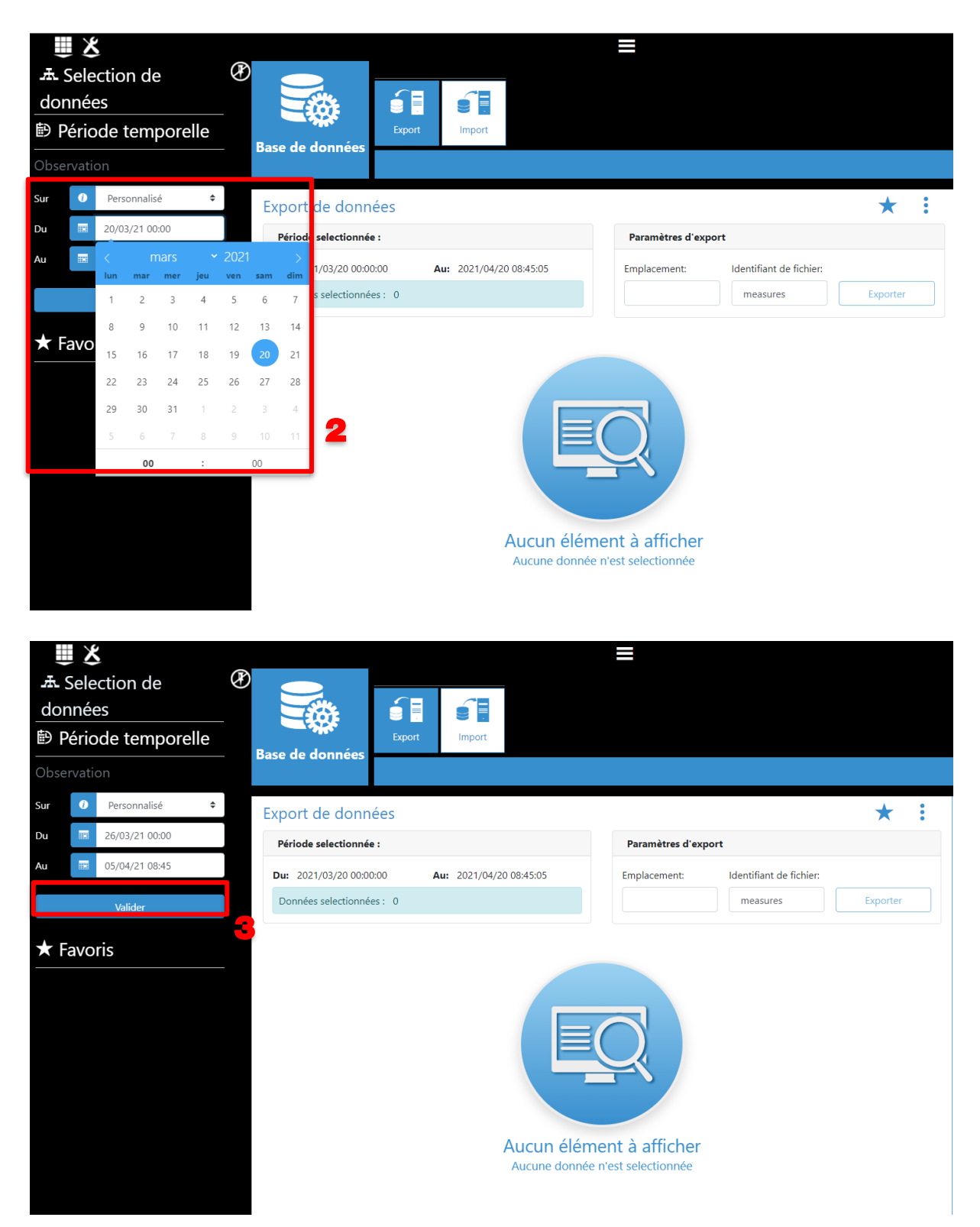

<u>Etape 6</u> : Cliquer sur « Sélection de données », choisir le nom de la charge du A40 puis cocher les données à exporter. Dans un soucis d'organisation du fichier csv veuillez a d'abord cocher la

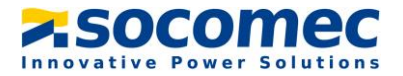

tension système Usys puis les courants, les puissances, les tangentes phi et enfin les harmoniques et ThdU/I

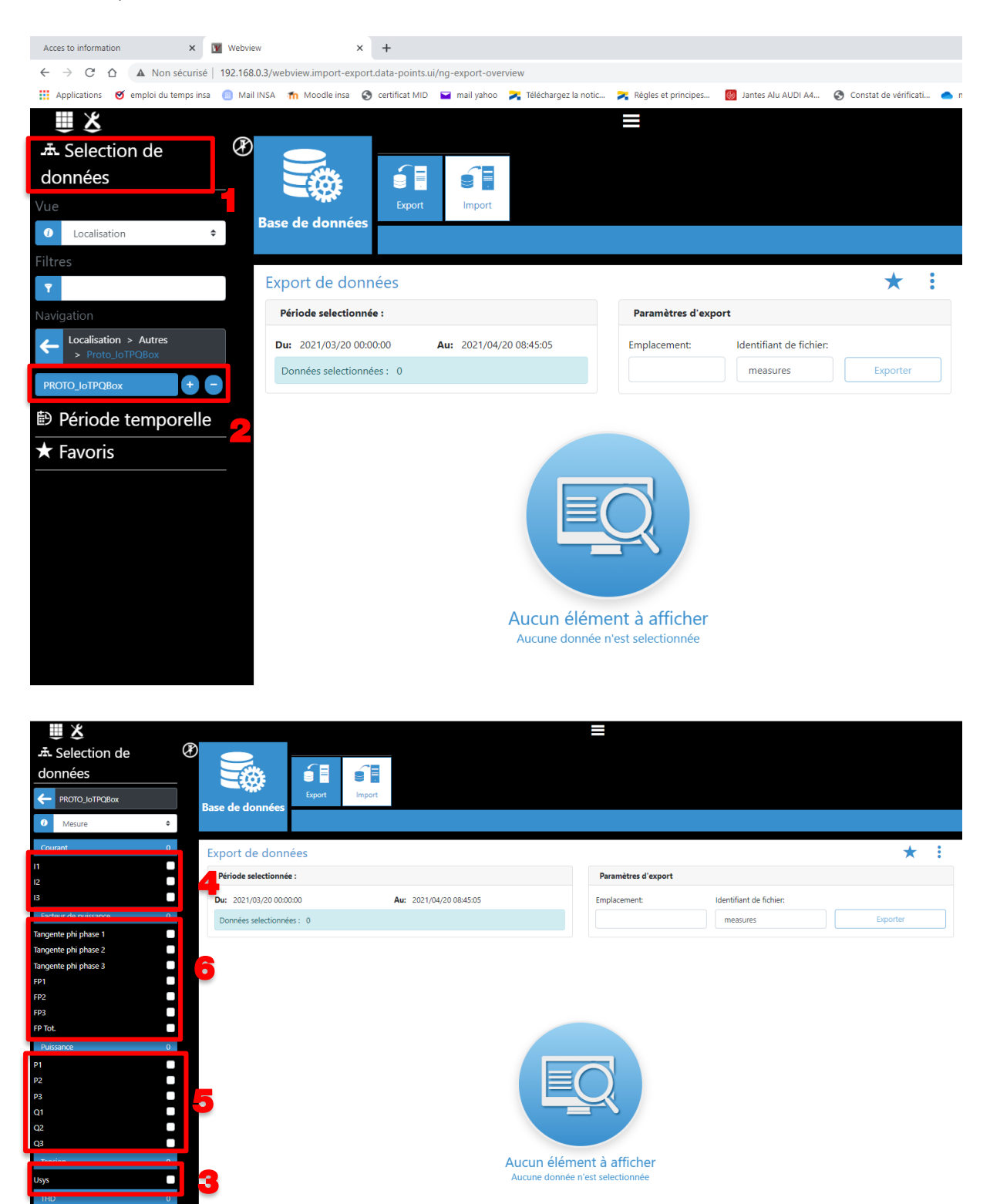

Période temporelle

★ Favoris

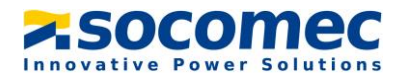

| Selection de données PROTO_IOTPQBox Mesure                     | Base de données                                                       | Export Import                    |                    |                      |         |          |   |
|----------------------------------------------------------------|-----------------------------------------------------------------------|----------------------------------|--------------------|----------------------|---------|----------|---|
| Facteur de puissance 7<br>Puissance 6<br>Tension 1             | Export de donnée<br>Période selectionnée :<br>Du: 2021/03/20 00:00:00 | *                                | •                  |                      |         |          |   |
| THD 0 harmonic 11 row 3 harmonic 11 row 7 harmonic 11 row 7    | Recherche                                                             |                                  | Non                | Description          | sures   | Exporter |   |
| harmonic 11 row 9<br>harmonic 11 row 11<br>harmonic 11 row 13  | Proto_loTPQBox / PROTO_<br>Proto_loTPQBox                             | IoTPQBox<br>PROTO_IoTPQBox       | CTan_phi_1         | Tangente phi phase 1 | - Onite |          |   |
| harmonic I1 row 15<br>harmonic I1 row 17<br>harmonic I1 row 19 | Proto_IoTPQBox                                                        | PROTO_IoTPQBox                   | CTan_phi_2         | Tangente phi phase 2 | -       |          | ł |
| harmonic 11 row 21<br>harmonic 12 row 3                        | Proto_IoTPQBox Proto_IoTPQBox                                         | PROTO_IoTPQBox                   | Clan_phi_3         | langente phi phase 3 | A       |          |   |
| barmonic l2 row 5<br>■ Période temporelle                      | Proto_IoTPQBox<br>Proto_IoTPQBox                                      | PROTO_IoTPQBox<br>PROTO_IoTPQBox | II2Inst<br>II3Inst | 12                   | A       |          | Ŧ |

<u>Etape 7</u> : Cliquer sur « Exporter » pour lancer le téléchargement du fichier .csv. Une fois la tâche d'export terminée, cliquer sur « Téléchargement » afin de télécharger le fichier sur votre PC

| Acces to information 🗙 🛐 Webvi             | iew × ·                        | +                            |                        |                       |                        |                    |                |                           | 0 -            | σ          | ×       |
|--------------------------------------------|--------------------------------|------------------------------|------------------------|-----------------------|------------------------|--------------------|----------------|---------------------------|----------------|------------|---------|
| ← → C ☆ ▲ Non sécurisé   192.168           | 8.0.3/webview.import-export.da | ta-points.ui/ng-export-overv | view                   |                       |                        |                    |                |                           | 아 ☆            | * 0        |         |
| 👯 Applications 🧭 emploi du temps insa 💿 Ma | il INSA 🎢 Moodle insa 🚷 ci     | ertificat MID 🛛 🖬 mail yahoo | 🔀 Téléchargez la notic | 🔀 Règles et principes | Jantes Alu AUDI A4     | Constat de vérifie | ati 🜰 notice T | 🛛 🔀 demo case projet I    | *   E          | Liste de   | lecture |
|                                            |                                |                              |                        | ≡                     |                        |                    |                | ₄▲ 襗                      | WEBVIEW        | N-L V2     | 2.5     |
|                                            | Base de données                | Export Import                |                        |                       |                        |                    |                |                           | 2024           |            |         |
| Mesure                                     |                                |                              |                        |                       |                        |                    |                |                           | 2021/          | 04/20 09:  | :09:50  |
| harmonic U23 row 19                        | Export de donné                | es                           |                        |                       |                        | *                  | :              | Tache d'Ex                | ort            |            | T       |
| harmonic U23 row 21                        | Période selectionnée :         |                              |                        | Paramètres d'expo     | ort                    |                    |                |                           |                | 0          |         |
| harmonic U31 row 5                         | Due 2021/02/20 00:00:0         | 0 0. 0. 2021/04/2            | 0.09:45:05             | Emplacement           | Identifiant de fichier |                    |                | ් En cours (6,            | 20 %)          | X          | 2       |
| harmonic U31 row 7                         | Du. 2021/03/20 00.00.0         |                              | 0 00,45.05             | Emplacement           |                        |                    |                |                           |                |            |         |
| harmonic U31 row 9                         | Donnees selectionnees          | : 18                         |                        |                       | measures               | Exporter           |                | Télécharger               | nent           |            |         |
| harmonic U31 row 11                        | Recherche                      |                              |                        |                       |                        |                    | -              | Télécharger les donné     | es exportées   |            | ן ר     |
| harmonic U31 row 13                        | <ul> <li>≪</li> </ul>          | $\bigcirc \bigcirc$          |                        |                       |                        |                    |                | Télécharger automatiqueme | nt une fois qu | ue l'expoi | ort     |
| harmonic U31 row 15                        | Produit                        | Circuit                      | Nom                    | Description           | n Unité                | Actions            | ^              | est terminé               |                |            | - 1     |
| harmonic U31 row 17                        | Proto_IoTPQBox / PROTO_        | IoTPQBox                     |                        |                       |                        |                    |                | Détails                   |                |            |         |
| harmonic U31 row 19                        | Proto_IoTPQBox                 | PROTO_IoTPQBox               | ChI1_3                 | harmonic I1 row 3     | 96                     |                    |                | mnlacement -              |                |            | 11      |
| THD I1                                     |                                |                              |                        |                       |                        |                    |                | ::\Program Files          |                |            |         |
| THD I2                                     | Proto_IoTPQBox                 | PROTO_IoTPQBox               | CTan_phi_1             | Tangente phi phase 1  |                        |                    | (              | x86)\Socomec\Webview\From | ntEnd\www\T    | 'EMP\e     |         |
| THD 13                                     | Proto_IoTPQBox                 | PROTO_IoTPQBox               | CTan_phi_2             | Tangente phi phase 2  |                        | . 🚺 (              |                | 20_07-11-39.csv           | sures_zuz 1-   | 04-        |         |
| THD U12                                    | Proto IoTPOBox                 | PROTO InTPORex               | CTan phi 3             | Tangente phi phase 3  |                        |                    |                |                           |                |            |         |
| THD U23                                    | inde_ion quar                  | 11010_0174004                | c.apii_s               | ingence prin priose o |                        |                    | Pri            | ogrès :                   |                | 6,20 9     | %       |
| THD U31                                    | Proto_IoTPQBox                 | PROTO_IoTPQBox               | ll1Inst                | н                     | A                      |                    |                | marráe le :               | 2021/04/2      | 0.00-11-2  | -       |
| Période temporelle                         | Proto_IoTPQBox                 | PROTO_IoTPQBox               | II2Inst                | 12                    | A                      |                    |                | nianee ie .               | 2021/04/20     | 0.00.00.0  | -       |

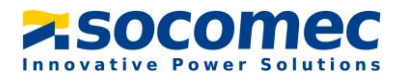

| Acces to information 🗙 👿 Webvi              | ew × ·                         | +                            |                        |                        |                         |                      |             |                                                   | 0                          | - 0             |  |
|---------------------------------------------|--------------------------------|------------------------------|------------------------|------------------------|-------------------------|----------------------|-------------|---------------------------------------------------|----------------------------|-----------------|--|
| ← → C ☆ ▲ Non sécurisé   192.168            | 3.0.3/webview.import-export.da | ita-points.ui/ng-export-oven | view                   |                        |                         |                      |             |                                                   | 아 ☆                        | * 🔍             |  |
| 👖 Applications 🧭 emploi du temps insa 📋 Mai | il INSA 🎢 Moodle insa 🚷 o      | ertificat MID 📔 mail yahoo   | 🔀 Téléchargez la notic | 🔀 Règles et principes  | Jantes Alu AUDI A4      | Constat de vérificat | 📥 notice TC | 📧 demo case projet I                              | »   [                      | 🗄 Liste de lect |  |
|                                             |                                |                              | _                      | ≡                      |                         |                      |             | 4 <b>A</b> 泽                                      | WEBVIE                     | W-L V2.5        |  |
| données                                     |                                |                              |                        |                        |                         |                      |             |                                                   |                            |                 |  |
|                                             | Base de données                | Export Import                |                        |                        |                         |                      |             |                                                   |                            |                 |  |
| Mesure                                      |                                |                              |                        |                        |                         |                      |             |                                                   | 2021,                      | /04/20 09:12:   |  |
|                                             | Franciska de adama é           |                              |                        |                        |                         | +                    | :           |                                                   |                            |                 |  |
| harmonic U23 row 19                         | Export de donne                | es                           |                        |                        |                         | ×                    | :           | Tache d'E                                         | xport                      |                 |  |
| harmonic U31 row 3                          | Période selectionnée :         |                              |                        | Paramètres d'expor     | rt                      |                      |             | 🗸 Term                                            | inée                       |                 |  |
| harmonic U31 row 5                          | Du: 2021/03/20 00:00:0         | 0 Au: 2021/04/2              | 0 08:45:05             | Emplacement:           | Identifiant de fichier: |                      |             |                                                   |                            |                 |  |
| harmonic U31 row 7                          | Données selectionnées          | : 18                         |                        | measures Exporter      |                         |                      |             |                                                   |                            |                 |  |
| harmonic U31 row 9                          |                                |                              |                        |                        |                         |                      |             | Téléchargement                                    |                            |                 |  |
| harmonic U31 row 11                         | Recherche                      |                              |                        |                        |                         |                      | <b>n</b> T  | Télécharger les donn                              | ées exportée               | s               |  |
| harmonic U31 row 13                         | ٩                              |                              |                        |                        |                         |                      | 🥌 🗆 Te      | lécharger automatiquem                            | ent une fois c             | que l'export    |  |
| harmonic U31 row 15                         | Produit                        | Circuit                      | Nom                    | Description            | u Unité                 | Actions              | ^ e:        | it terminé                                        |                            |                 |  |
| harmonic U31 row 17                         | Proto_IoTPQBox / PROTO         | IoTPQBox                     |                        |                        |                         |                      |             | Détail                                            | 5                          |                 |  |
| harmonic U31 row 21                         | Proto_IoTPQBox                 | PROTO_IoTPQBox               | ChI1_3                 | harmonic I1 row 3      | 96                      |                      | Em          | placement :                                       |                            |                 |  |
| THD I1                                      | Dente la TROPau                | DROTO I=TROR=#               | CTan ahi 1             | Tanganta phi phasa 1   |                         |                      | c:\/        | Program Files                                     |                            |                 |  |
| THD I2                                      | PIOLO_IOTPQBOX                 | PROTO_IOTPQBOX               | clan_phi_1             | langente pril priase 1 | -                       |                      | 8x)<br>qx   | 6)\Socomec\Webview\Fro<br>prts\data\_Workshop3_me | intEnd\www\<br>asures_2021 | (TEMP\e<br>-04- |  |
| THD I3                                      | Proto_IoTPQBox                 | PROTO_IoTPQBox               | CTan_phi_2             | Tangente phi phase 2   | -                       |                      | 20          | 07-11-39.csv                                      |                            |                 |  |
| THD U12                                     | Proto_IoTPQBox                 | PROTO_IoTPQBox               | CTan_phi_3             | Tangente phi phase 3   | -                       |                      |             |                                                   |                            |                 |  |
| THD U23                                     | D                              | 000TO 1 TOOD                 |                        |                        |                         |                      | Taille      | du fichier :                                      |                            | 3.3 MiB         |  |
|                                             | PIOLO_IOTPQB0X                 | PROTO_IOTPQB0X               | II TITISC              |                        | A                       |                      | Prog        | rès :                                             |                            | 100,00 %        |  |
|                                             | Proto_IoTPQBox                 | PROTO_IoTPQBox               | II2Inst                | 12                     | А                       |                      | ▼ Dóm       | arréa la c                                        | 2021/04/2                  | 20.00-11-20     |  |

Le fichier .csv est maintenant disponible dans votre dossier « téléchargement » de votre PC. Il faut ensuite l'envoyer à l'équipe STS pour analyse et détermination de la batterie de compensation.

### VII. ALARME SYSTÈME

Dans cette partie nous allons voir la procédure à effectuer lorsqu'une alarme système apparaît sur le Diris A40. Il est nécessaire de préciser qu'une alarme système n'empêche pas le produit de mesurer et d'horodater les données.

Lorsqu'une alarme système est détecté par le produit, la LED alarme de met à clignoter

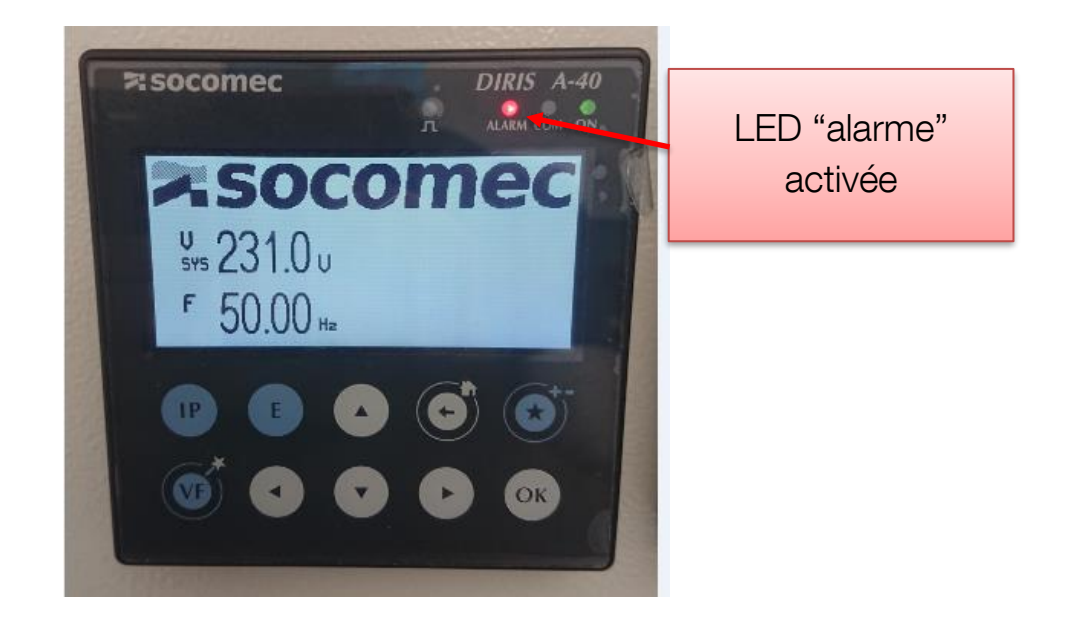

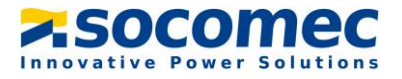

L'origine de cette alarme peut être :

- Un problème de sens de rotation des phases
- Une mauvaise association Tension/Courant
- Une déconnexion d'un des ou de plusieurs tores de courant
- Une mauvaise détection du calibre d'un ou plusieurs tores de courant

Pour connaître l'origine de l'alarme il faut aller dans le menu « EVENEMENTS » disponible dans la première page, puis dans « EN COURS » et enfin sur « ALARME SYSTEME »

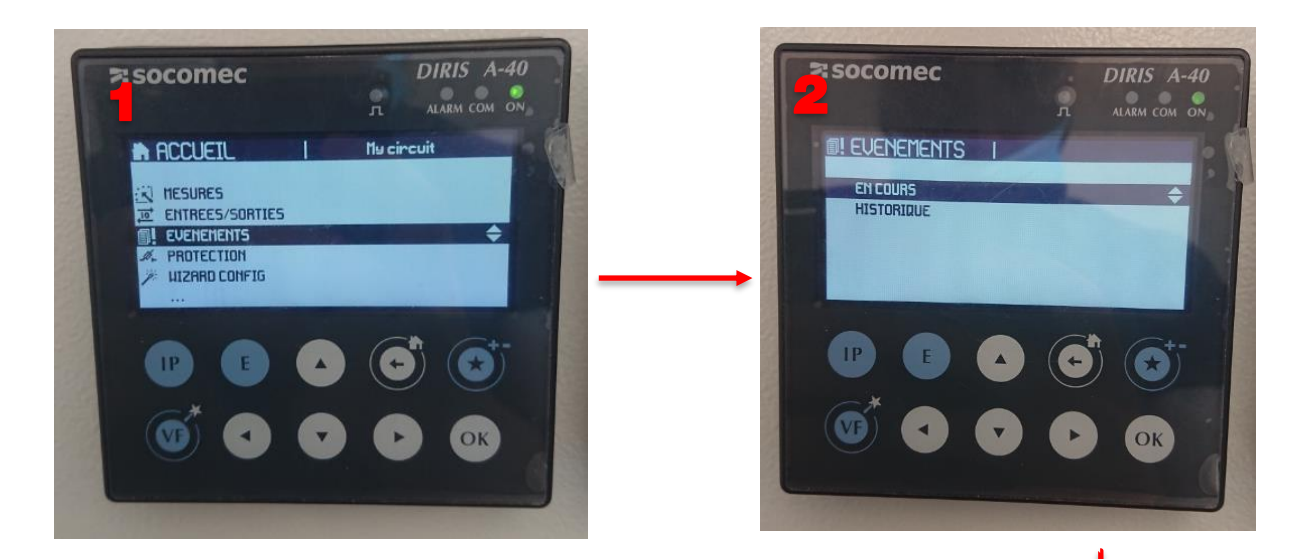

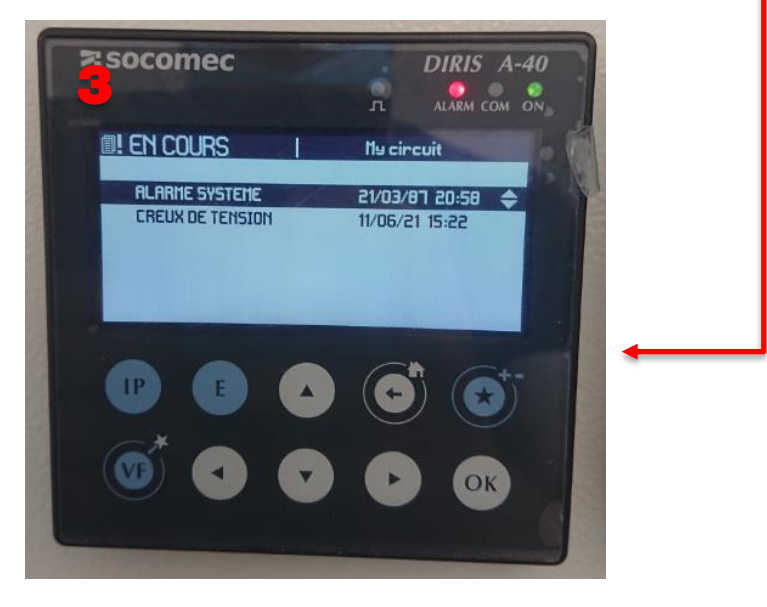

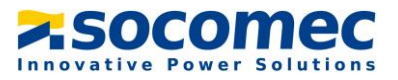

Le type d'alarme va ensuite apparaître avec comme information le moment d'apparition, l'entrée concernée ainsi que la criticité. Dans l'exemple ci-dessous, j'ai l'alarme « TC DECONNECTE » qui est apparu le 15 juin 2021 à 8h 51. Il est précisé que le TC qui est déconnecté est celui de l'entrée l1

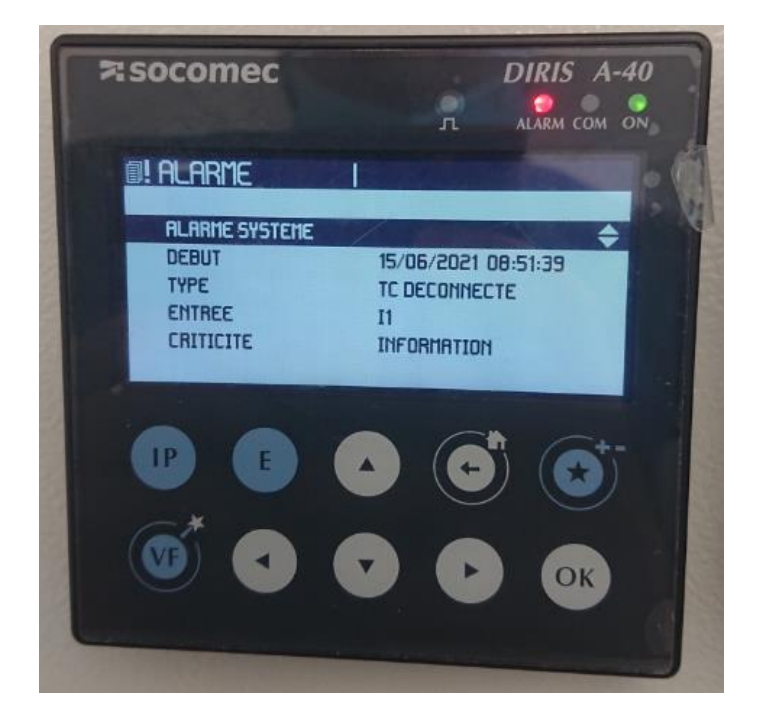

Résolution des alarmes système

| TYPE D'ALARME       | PROCEDURE                                                          |
|---------------------|--------------------------------------------------------------------|
| Rotation des phases | Vérifier le raccordement des prises tensions à l'aide du code      |
|                     | couleur.                                                           |
| Association V/I     | Vérifier le raccordement des tores de courant. Il faut que le tore |
|                     | noté l1 sois bien raccorder sur le connecteur l1 de la valise, de  |
|                     | même pour l2 et l3                                                 |
| TC déconnecté       | Vérifier que les TC sont correctement fixés dans le connecteur     |
|                     | de la valise                                                       |
| Mauvais TC primaire | Aller dans le menu « capteur » et appuyer sur « détecter TC »      |
|                     | pour lancer une nouvelle détection du calibre                      |

Si après avoir effectué les différents manipulation l'erreur persiste, contactez le support technique

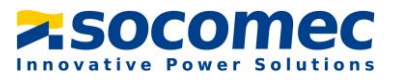

## **VIII. CARACTERISTIQUES**

#### Caractéristiques mécaniques

| Type de valise       | 377 x 309 x 174 |
|----------------------|-----------------|
| Indice de protection | IP20            |
| Masse                | 4496g           |

#### Caractéristiques électriques

| Alimentation auxiliaire |                       |  |
|-------------------------|-----------------------|--|
| Tension d'alimentation  | 110 – 240 Vac CAT III |  |
| Fréquence               | 50-60 Hz              |  |

### Caractéristiques électriques

| Précision des mesures                        |                                           |  |  |  |
|----------------------------------------------|-------------------------------------------|--|--|--|
| Précision                                    | Selon CEI 61557-12                        |  |  |  |
|                                              | Classification PMD DD en association avec |  |  |  |
|                                              | capteurs dédiés TE, TR et TF              |  |  |  |
| Mesure des énergies et des puissances        |                                           |  |  |  |
| Précision énergie active et puissance active | Classe 0,5                                |  |  |  |
| Précision énergie réactive                   | Classe 2                                  |  |  |  |
| Mesure facteur de puissance                  |                                           |  |  |  |
| Précision                                    | Classe 0,5                                |  |  |  |
| Mesure des tensions                          |                                           |  |  |  |
| Caractéristiques du réseau mesuré            | 50-300 Vac (Ph/N) – 87-520 Vac (Ph/Ph) –  |  |  |  |
|                                              | CAT III                                   |  |  |  |
| Plage de fréquence                           | 50 – 60 Hz                                |  |  |  |
| Type de réseau                               | Monophasé, Triphasé, Triphasé avec neutre |  |  |  |
| Précision mesure tension                     | Classe 0,2                                |  |  |  |
| Raccordement                                 | Câble fiche banane                        |  |  |  |
| Mesure des courants                          |                                           |  |  |  |
| Nombre d'entrées                             | 3                                         |  |  |  |
| Capteurs courants associés                   | Capteurs TF                               |  |  |  |
| Précision                                    | Classe 0,5                                |  |  |  |
| Raccordement                                 | Câbles RJ12                               |  |  |  |
| Surcharge intermittente                      | 10 x In pendant 1s                        |  |  |  |
| Caractéristiques environnementales           |                                           |  |  |  |
| IP                                           | IP20                                      |  |  |  |
| Température en fonctionnement                | -10 à + 70°C                              |  |  |  |
| Température de stockage                      | -25°C à +80°C                             |  |  |  |
| Humidité de fonctionnement                   | + 50°C / 95 %HR                           |  |  |  |
| Altitude de fonctionnement                   | <2000m                                    |  |  |  |

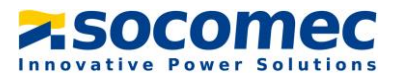

#### Sécurité

| Sécurité  | Conformité Directive basse tension : |
|-----------|--------------------------------------|
|           | 2014/35/EU du 26 février 2014 (CEI   |
|           | EN61010-1 & CEI EN61010-2-030)       |
| Isolation | Catégorie d'installation III         |

### Longévité

| MTTF (temps moyen de bon fonctionnement) | 100 ans |
|------------------------------------------|---------|
|------------------------------------------|---------|

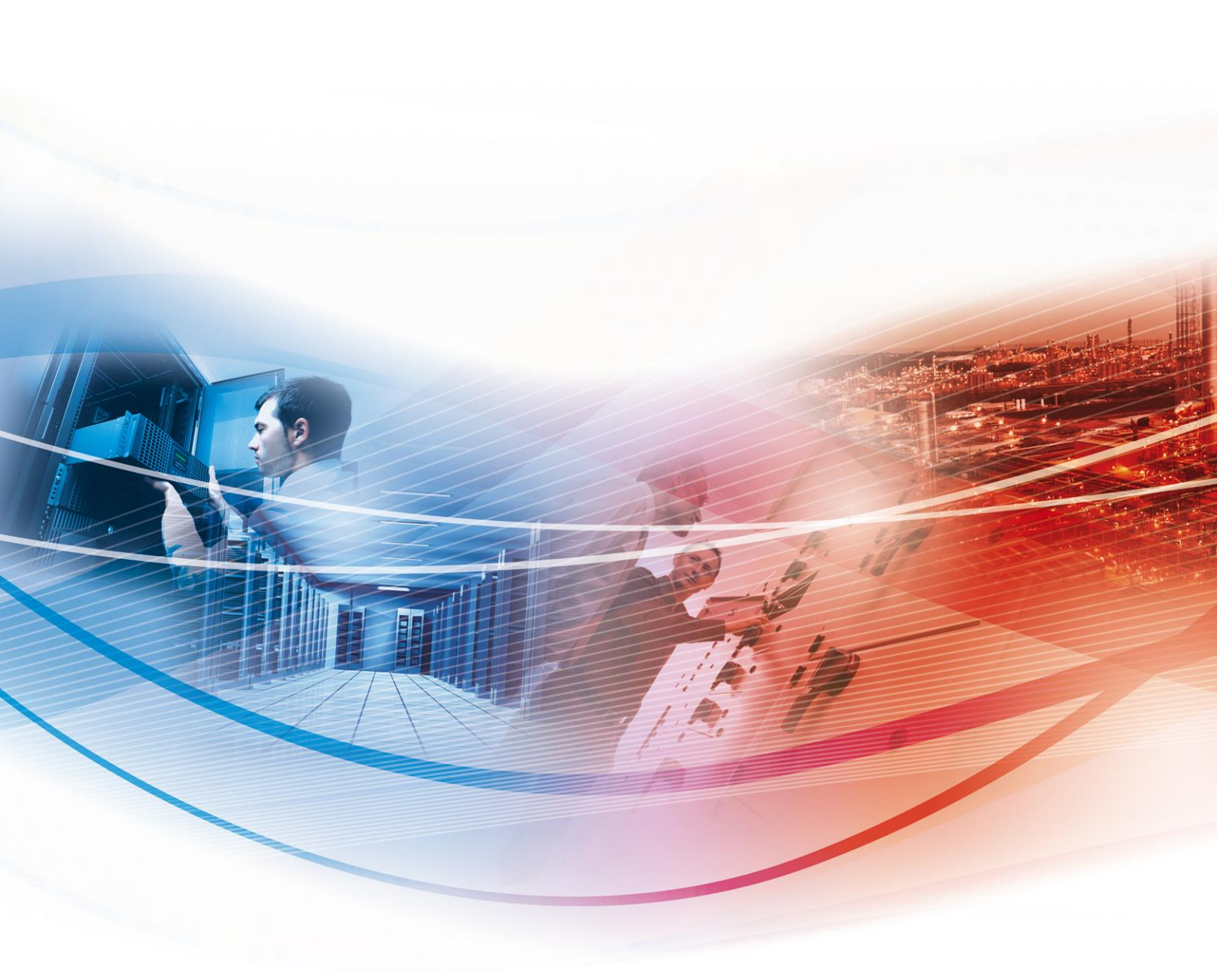

YOUR DISTRIBUTOR

#### HEAD OFFICE

SOCOMEC GROUP SAS SOCOMEC capital 10 816 800 € R.C.S. Strasbourg B 548 500 149 B.P. 60010 - 1, rue de Westhouse F-67235 Benfeld Cedex - FRANCE INTERNATIONAL SALES DEPARTMENT

#### SOCOMEC

1, rue de Westhouse - B.P. 60010 F - 67235 Benfeld Cedex - FRANCE Tel. +33 (0)3 88 57 41 41 Fax +33 (0)3 88 74 08 00 info.scp.isd@socomec.com

www.socomec.com

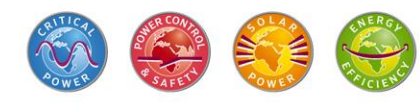

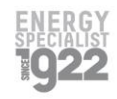

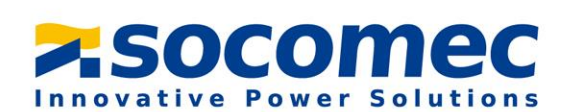